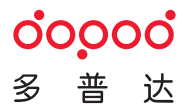

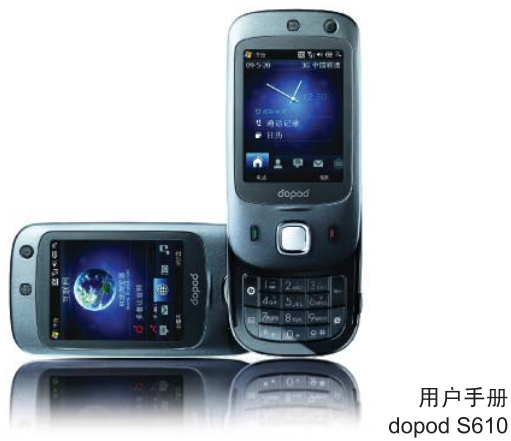

安装、使用产品前,应阅读使用说明

使用设备前,请 仔细阅读本手册

本手册专门用于指导您使用手机的功 能。如欲了解本手册中未涉及的内 容,请参照Windows Mobile 6.1 Professional操作平台中的帮助。 当您从包装盒中取出电池时,电池 尚未充电。

设备充电时,请勿取出电池。

如您拆卸或擅改设备的外壳,产品 保证即失效。

本产品电磁辐射比吸收率(SAR)最 大值为 0.240 W/kg,符合国家标 准GB21288-2007的要求。

#### 隐私权限制

有些国家有权要求您完全公开所有电话 录音,而且规定您在录音时,必须告知 对方。在使用PDA电话的录音功能时, 提醒您要遵守当地相关法规,以免触 犯法律。

知识产权声明

Copyright © 2009 武汉多普达通讯有 限公司(以下简称多普达),版权所 有,并保留一切权利。

<sup>o</sup>ooooo、<sup>o</sup>ooooo 均**为多普达商标**。 → trc、 → hTc、 → hTc、 、 ExtUSB和HTC Care均为宏达国际电子股份有限公司( 简称HTC)商标及/或服务标记。

Microsoft、Windows、Windows NT、 Windows Server、Windows Mobile、 Windows XP、Windows Vista、 ActiveSync、Windows Mobile Device Center、Internet Explorer、MSN、

Hotmail、Windows Live、Outlook、

Excel、PowerPoint、Word、OneNote和 Windows Media均为Microsoft Corporation在美国及/或其他其它地区的注 册商标或商标。 蓝牙和蓝牙标志均为Bluetooth SIG, Inc. 所拥有之商标。

microSD为SD Card Association的商 标。

Java、J2ME 和所有其它以 Java 为 基础的商标均为 Sun Microsystems, Inc. 在美国地区和其它国家的商标或 注册商标。

Opera® Mobile 为Opera Software ASA所有, Copyright© 1995-2008 Opera Software ASA, 版权所有, 并保 留一切权利。

本手册中所提及的其他公司、产品和服 务名称为其分别拥有者的商标、注册商 标或服务标记。

#### 多普达保留随时修改本文件之内容的权 利,恕不另行通知。

П

未经多普达事前书面同意,不能以任何 形式或任何方式(包括但不限于电子或 机械方式,如摄影、录像或存储于可存 取的系统等)复制或传送本文件的任 何部分,亦不能以任何形式翻译为任 何语言。

#### 免责条款

对于预装或捆绑于本产品中的任何游 戏、应用程序包括相应文件(以下简称 软件),或通过本产品取得的视听资 料、内容、服务以及相关文件资料,包 括但不限于任何图像、照片、动画、录 像、录音、音乐、文字,(以下简称服 务)皆由相应软件/服务提供商(以下 简称提供商)负责其合法、真实和准 确,并由提供商保证不违反国家法律、 法规、公共道德及侵犯任何第三方之合 法权益。提供商保证所提供软件和服务

的质量以及用户资料等信息安全和网络 安全。对于本产品用户在安装/使用软 件或者使用服务而发生的一切问题,或 其它因使用前述软件或服务而造成的一 切问题,包括因前述问题所产生之任何 直接、间接、附带或因此而导致之衍生 性损失,概由相应提供商承担责任,皆 与多普达无涉。部分软件和服务需要网 络支持,并可能需要支付相应费用。 多普达对于提供的资料、文件,将不进 行任何保证与技术支持。依据现行法 律允许的最大范围,多普达与其成员, 对于提供的资料、文件或其他产品与服 务,明确地不做任何法律或其它方面的 明示或暗示的陈述与保证,包含但不限 于不对资料或文件做无限制地暗示担 保、符合特定用途的法定担保或无侵 权、品质、准确度、完整性、效能、 可 靠度、可用性担保或商业价值担保。 除此之外,您必须更深入了解的是,多

ш

普达与其供应商将不会针对您对于资料 或文件或其他使用上的滥用负责。除此 之外,您必须了解到资料或文件可能会 不精确,而您需要依照常识与标准安全 预防措施来使用这些资料。

#### 限制赔偿

依据现行法律允许的最大范围,任何情 况下,多普达与其供应商不对使用者或 第三方赔偿任何直接、间接、特殊、偶 然的、无法避免的损害或损失,包括但 不限于对在合约履行与侵权行为中可能 发生的收入损失、信誉损失、商业机会 损失、资料损失、利益损失、履行或不 履行义务均不负责。

#### 重要的健康信息和安全预防措施

请按照下列的安全预防措施使用本产

品,以防范可能的法律责任和损失风 险。

务必遵循所有有关本产品的安全和操作 指示。在产品上操作指示时须遵守所有 的警告。

为降低身体受伤、触电、火灾和产品 损坏的风险,请务必遵守下列的预防 措施。

#### 适当接地安装的安全预防措施 警告:连接到未适当安装地线的设备, 可能会造成设备触电。

本产品随附一条USB数据线,让您连接 产品到桌上型或笔记型电脑。在连接产 品至电脑之前,确认电脑已妥善接地。 桌上型或笔记型电脑的电源供应线配备 了具有接地导体设备和接地插头。插头 必须插入遵循所有当地法规和条例的适 当插座。

IV

电源供应器的安全预防措施

• 使用正确的电源

本产品只可使用配套的电池、标准外 部电源或者多普达指定的电池、外 部电源。

因使用未经多普达授权指定的电池、 外部电源而引起的设备故障或安全事 故,多普达将不承担责任。

#### • 小心处置电池

本产品包含锂电池。若未正确处理锂 电池,可能会有起火或燃烧的危险。 切勿尝试打开或维修电池。为减少火 灾或烧烫伤的危险,请勿将电池拆 开、碾碎、凿穿、外部短路接触、将 电池置于温度超过摄氏 60 度(华氏 140 度)的环境中,或将电池丢弃 到火中。

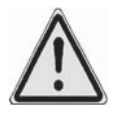

警告:不正确地更换电池, 可能发生爆炸的危险。更换 时务必使用指定的电池。应 按照您当地的法规,或产 品所提供的参考手册,将 用过的电池交到回收站或正 确弃置。

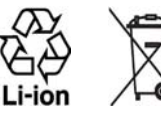

- 请格外小心
  - 保持电池或设备的干燥,远离水 或其他液体,以免造成短路。
  - 避免让电池或接头接触金属物体,以免在操作中造成短路。
  - 电池外观如有受损、变形或变 色,或是外壳生锈、过热或发出异

味时,请勿使用。

- 如误吞电池,请立刻就医。
- 电池漏液时:
  - 请勿让漏出的液体直接接触身体任何部位或衣物。如果已经接触到,请立刻用干净的清水冲洗沾到漏液之处,并寻求医疗协助。
  - 请勿让漏出的液体直接接触眼睛。如果已经接触到眼睛,切勿 揉搓;请立即用干净的清水冲 洗,并尽速就医。
  - 请特别小心, 让漏液的电池远 离火源, 以防起火或爆炸。

#### 直接日晒的安全预防措施

本产品应远离过高的湿气和温度。勿将 本产品和其电池长时间放在车辆中或温 度可能超过摄氏60度(华氏140度)的 地方,例如汽车的仪表板、窗台上,或 放在暴露于直接日晒或强烈紫外线的玻 璃后面。这些状况可能损坏产品、令电 池过热、或对人身财产造成损害。

#### 防止损害听力

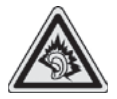

警告:长时间使用耳机时 如果音量过大,可能会导 致永久性的听力受损。

#### 飞行安全

由于本产品可能会干扰飞机导航系统和 通讯网络的运作,许多国家的法令均禁 止在机舱内使用本产品。请遵守航空公 司的所有规定,并且在航空公司要求时 关闭产品电源或切换到飞行模式。

#### 环境限制

假如您身处以下环境,切勿使用本产 品:加油站、燃料库、化工厂、正在执

VI

青仔细阅词

行爆破工作的地方、潜伏爆炸危险的地 方(如船只底舱、燃料或化学药品的运 输或储存设施,或空气含有微粒、粉 末、金属粉等化学物或粒子的场所)。 请谨记,火花在这些环境中可能引起爆 炸或火灾,导致人命伤亡。

#### 易爆炸的环境

在可能爆炸或存在易燃物的任何环境 中,应关闭产品电源,而且使用者应遵 守所有标示与指示。在这些区域中产生 火花可能导致爆炸或火灾,进而造成身 体伤害甚至死亡。使用者切勿在燃料补 给区,例如服务站或加油站使用此设 备,若是在燃料库、化工厂或执行爆破 工作的地方,也要注意遵守无线电投备 的使用限制。具有可能爆炸气体的地区 通常会有清楚的标示,但是未必永远如 此。这些地区包括燃料补给区、船只 底舱、燃料或化学药品的运输或储存设 施,以及空气中含有化学药品或微粒粒 子(例如粉末、金属粉)的地区。

除非情况紧急,否则行车中的司机严禁

手持设备进行通话。但在有些国家会允 许您使用免提听筒来接听电话。

#### 道路安全

VII

#### 暴露于无线电频率(RF)信号的安 全预防措施

- 避免在金属结构附近使用您的设备( 例如建筑物的钢骨)。
- 避免在很强的电磁来源附近使用设备,例如微波炉、声音喇叭、电视和收音机。
- 只能使用原厂制造商所核准的配件。
- 使用非原厂制造商所核淮的配件,可 能会违反您当地的 RF 暴露方针,因此 应该避免。

#### 影响医疗仪器操作

本产品可能会造成医疗设备故障。大多数的医院和诊所皆禁止使用本设备。 如果您使用任何其他的个人医疗设备, 请洽询您设备的制造商,以决定它是否 有妥善地屏蔽,以对抗外部的RF能量。 如果医疗机构有任何规定不准您打电 话,请关闭电话的电源。

#### 助听器

有些无线电话可能会干扰一些助听器。 如果发生这类干扰,您可以洽询您的服 务供应商,或是拨打客服专线,以讨论 解决方案。

#### 非电离辐射

您的设备具有内置天线。本产品应该在 其一般正常的位置中操作,以便确保辐 射的效能及干扰的安全性。就和使用其 他的移动无线电传输设备一样,使用者 若希望同时轻松使用设备并考量人身安 全,在操作设备时身体的任何部分最好 不要太靠近天线。

请使用随附的内置天线。使用未经授权 或修改的天线可能降低传输品质及损坏 设备、造成设备效能减弱及 SAR 值超 过建议的范围;严重者还会违反您国家 之当地法令的规定。

为确保话机最佳功能,以及确保无限电 波辐射能量维持在参考值(由相关标准 所设定)内,请务必以正常的使用姿势 来使用您的设备。接触天线部位可能会 影响通话品质,并且让设备产生不必要 的耗电。使用电话时,避免接触天线部 分,不仅能让天线发挥最高效能,并且 也能延长电池寿命。

VIII

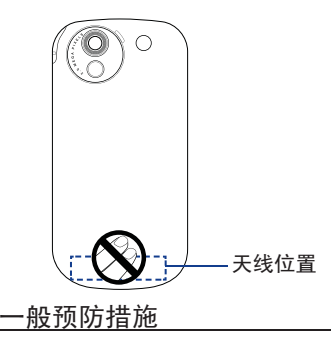

#### • 避免对设备造成压挤情况

请勿在设备上放置重物或是用力压挤设 备以避免损坏设备或是造成触摸屏幕的 显示失真。同时,也请不要长时间将设 备摆放在口袋中。

• 长时间使用后的设备变热现象

当设备使用过长时间后,例如长时间讲

电话,电池充电,或是浏览网页,此 时设备可能开始变得比较热。多数情况 下,这是正常现象,并不是装置本身有 故障,请勿担心。

IX

请仔细阅读

• 留意维修标示

除非操作或维修手册另有说明,切勿 自行维修任何产品。内部机件如需维 修,应由授权的维修网点或供应商提 供服务。

• 损坏时需要的维修服务

如遇下列状况,请将产品插头从电源插 座中拔掉,并向授权的维修网点或供应 商寻求协助:

- 产品遭受液体泼溅或者外物落入产品内部。
- 产品被水淋湿或落入水中。
- 产品摔落或损坏。
- 有明显的过热迹象。
- 依照操作指示来操作,但产品仍无 法正常使用。

#### • 避免过热区域

本产品应置于远离热源的地方,如散热器、暖气出风口、炉火或其他会产生高温的设备,例如扩音器。

#### • 避免潮湿地区

切勿在潮湿地区使用本产品。

### •避免在极大的温度变化之后,使用本设备

当您在温度和/或湿度范围差异很大的 环境之间移动您的设备,设备上面或内 部可能会有凝结的水滴。为避免损害设 备,请在使用设备前,预留足够的时间 让水气蒸发。

注意: 在将设备从低温的状况拿到较 温暖的环境,或从高温的状况拿到较冷 的环境中,请在开启电源之前,先让设 备适应室温。

• 避免将物体塞入产品内

千万不要将任何形式的物体塞入产品的槽孔或其他开孔内。槽孔及开孔的作用

在于提供通风散热。这些开孔不可遭到 堵塞或覆盖。

• 架设配件

切勿将产品置于不稳的桌面、推车、台 架、三脚架或托架上使用。产品的任何 安装方式均应遵照制造商的指示,并应 使用制造商所建议的方式架设配件。

#### • 避免放在不稳的地方

请勿将产品放在不稳的台面上。

- 以认可的设备搭配使用产品 本产品只应和已认定适合搭配您设备的 个人电脑或其他设备一起使用。
- 调整音量

在使用头戴式耳机或其他声音设备前先 调低音量。

#### 清洁

清洁前先将产品从电源插座拔掉。请勿 使用液体清洁剂或喷雾清洁剂。请使用 软布来清洁,千万不要用水来清洁液 晶屏幕。

Х

• 针对心律调节器

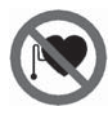

心律调节器的功能可能会受 到设备的干扰。请务必将设 备与心律调节器保持适当距 离。无论任何情况,请勿将 设备放在衬衫或外套前方 的口袋。

XI

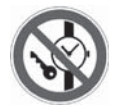

如需关于其它主动植入式医 疗器材的详细信息,请向医 生咨询,以便确认此类主动 植入式器材是否会受到磁性 的干扰。

|    | 手机简介                        | 1 |
|----|-----------------------------|---|
|    | 手机部位                        | 1 |
| 日斗 | 安装和准备 3                     | 3 |
|    | 为电池充电                       | 5 |
|    | 使用基本功能                      | 6 |
|    | 开机和关机 6                     | ĉ |
|    | 调节音量 ?                      | 7 |
|    | 输入文本 ?                      | 7 |
|    | 图标说明                        | 9 |
|    | 使用应用程序 10                   | ΰ |
|    | 根据需要设定今日屏幕 1]               | 1 |
|    | 搜索 11                       | 1 |
|    | 使用Windows Mobile帮助 1]       | 1 |
|    | TouchFL0 <sup>™</sup> 2D 13 | 3 |
|    | 关于TouchFLO™ 2D 13           | 3 |
|    | 好友 14                       | 4 |
|    | 信息 15                       | 5 |
|    | 邮件 15                       | 5 |
|    | 音乐 16                       | 6 |

| 设置               | 16 |
|------------------|----|
| 程序               | 16 |
| 通信               | 17 |
| 通话               | 17 |
| 信息               | 19 |
| 连接与同步            | 21 |
| 使用蓝牙无线功能         | 21 |
| 通过USB连接          | 22 |
| 同步               | 23 |
| 多媒体              | 26 |
| 相机               | 26 |
| 图片和视频            | 28 |
| Windows Media播放器 | 30 |
| 管理工具             | 32 |
| 联系人              | 32 |
| 日历               | 35 |
| 任务               | 36 |
| 便笺               | 38 |
| 移动办公             | 39 |

| 更多程序 | 4  |
|------|----|
| 语音拨号 | 4  |
| 录音机  | 42 |
| 故障排除 | 44 |
| 附录   | 4  |
| 规格表  | 4  |
| 声明   | 48 |

XIII

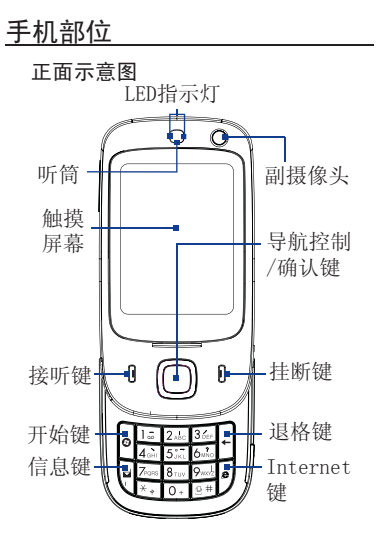

手机简介

#### 在本章中,了解手机部位图、按键、显 示和图标。

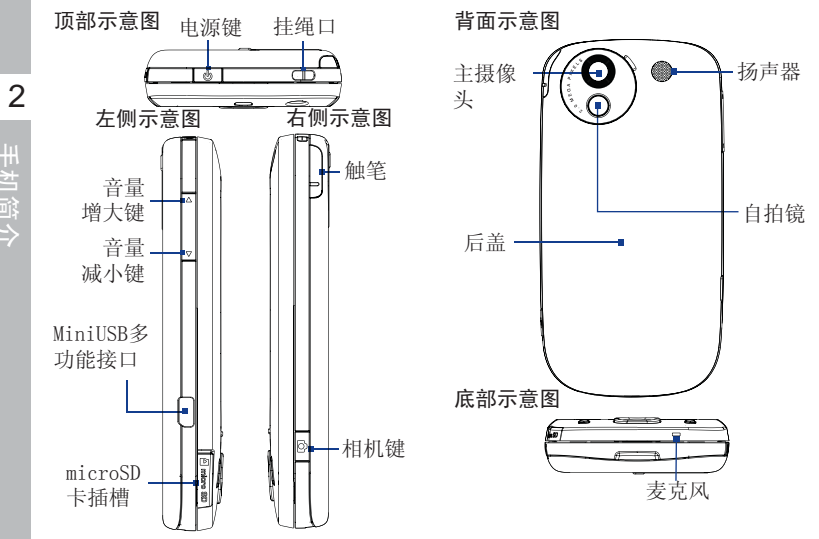

#### 安装和准备

#### 打开后盖

 确认电源已关闭。
 握住手机并让 正面向下。
 用大拇指提起 后盖的底部。 人此处向上提拉

#### 合上后盖

 确认后盖顶部的 三处圆圈位置的卡 口与设备契合。
 轻轻按下 压下后盖中部。
 按下后盖底部。
 成功闭合后,会发 出"喀"一声。

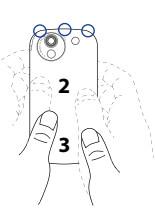

#### 安装电池

 注意将电池露 出的铜片部位对 准电池槽的金属 接点。
 先插入电池的 金属接点端,然 后轻轻将电池推 到底。

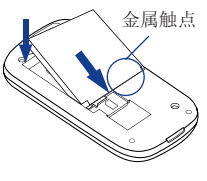

#### 取出电池

- 1. 确认手机已关机。
- 2. 取下后盖。
- 3. 从摄像头下方的缺口处,提起电 池,取出电池。

#### 安装SIM/USIM卡

- 1. 确认手机已关机。
- 2. 找到SIM卡槽的位置,向一边移开红

## 手机简介

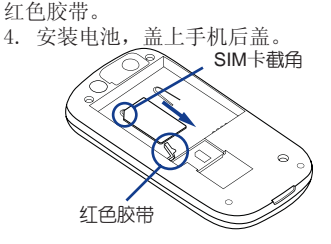

色胶带,将SIM/USIM卡插入SIM卡槽,

3. 确保SIM/USIM卡安装到位后,盖上

注意截角的方向,不要放反。

#### 取出SIM/USIM卡

1. 如果已安装电池,请先取出电池。

2. 从SIM/USIM的后方用手指将SIM/ USIM卡稍微推出。

3. 用大拇指将SIM/USIM卡从卡槽中完 全取出。

#### 安装microSD卡

1. 打开手机侧面的microSD卡槽的防 尘盖。

2. 将microSD卡插入插槽,直到卡入 定位,注意microSD卡的方向,不要放 反。

3. 盖上microSD卡的防尘盖。

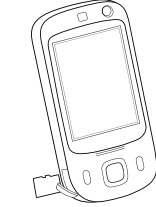

#### 取出microSD卡

1. 轻按microSD卡,使其从插槽中弹出。

2. 取出microSD卡。

手机简介

#### <u>为电池充电</u>

随机的新电池仅有部分电量。因此开始 使用前,请先安装电池并进行充电。

#### 组装AC适配器

1.

配器中。

按照图示方式

将电源插头插入适

2. 将USB数据线插入适配器尾部的 接口中。

注意:请确保安装到位后再使用。

电池充电

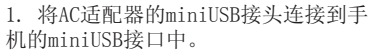

2. 将AC适配器的电源插头插入到电源 插座中,开始为电池充电。

## 使用基本功能

学会如何进行基本操作,以及使用手机 的主要功能。

#### 开机和关机

首次打开手机:

1. 短按电源键。

2. 遵循屏幕上的指示设定基本设置。

如欲关机,长按**电源键**几秒钟,弹出关 机确认对话框,确认后即可关机。

#### 设备锁定/解锁

可以通过锁定按键和触摸屏来防止意 外操作。

长按**挂断键**,通过菜单项锁定设备。 如欲给按键和触摸屏解锁,点击**解锁→ 解锁**,或者滑开键盘。

#### 禁用无线功能

禁用手机的无线功能,即可在禁止使用 无线设备的地方(如飞机和医院)使用 非网络服务。 如欲禁用无线功能:

 从今日屏幕,点击开始→设置。
 从连接选项卡,点击通讯管理→飞 行模式。今日屏幕上显示Y<sub>x</sub>。
 如欲启用无线功能,重复上述步骤
 1-2。

#### 学习如何开始操作

1. 从今日屏幕,点击**开始**。 2. 点击需要设置的项目。

#### 调节音量

1. 点击状态栏图标 €。

 在音量调节界面,通过滑动滑块调 节电话音量 → 或设备音量 Q €。

3. 点击**打开、振动、关闭**改变系统和 振铃音量。

#### 输入文本

使用手机触摸屏和键盘,可以在便笺、 文档和信息中书写文字或者绘图。

#### 改变文本输入法

点击文本字段,屏幕底部会显示输入面 板。可以点击输入面板旁边的箭头,并 选择下列文本输入法之一:

- 智能输入 (圖)
- 拼音输入(拼)
- 马兰花输入(🙆)

点击输入面板图标,即可显示或隐藏输 入面板。

#### 改变文本输入法的设置

1. 在文本区,点击输入面板图标旁边 的箭头。

- 2. 点击**选项…**。
- 3. 在输入法选项卡,选择一种输入方

#### 法。

4. 点击**选项**进行参数设定,设定完成 后点击ok。

8 5. 点击。

在拼音输入下输入文本 1. 将文本输入法改为拼音输入(参 阅"改变文本输入法")。 2. 点击拼,显示输入面板。 3. 点击舞输入中文或点击赛输入英文。 4. 点击要输入文本中的字符。 如欲切换到数字或特殊符号输入法, 点击著。

#### 用手写输入文本

使用手写笔在触摸屏上书写单个字符 和数字。

将文本输入法改为**马兰花输入**(
 见"改变文本输入法")。

2. 点击@,可显示输入面板。

- 3. 在屏幕的书写区书写各个字符。
- 4. 将书写转换为文本。
- 5. 必要时,选择字符。 如欲切换到英文字符,点击荚。 如欲切换到数字,点击数。 如欲切换到数字或特殊符号输入法, 点击符。

#### 创建简图

使用便笺程序,可以创建和截取简图。 1. 从今日屏幕,点击**开始→程序→便** 笺。

2. 点击新建。

 制作至少跨越三个格线的笔画,可 启动制图框。

未跨越三个格线的简图将被视为书写。 4. 用手写笔继续绘图。

如欲编辑简图,点击**菜单→手写笔**。用 手写笔点击并按在笔画上,直到显示选 用符为止。然后可以点击并按住选用符 以拖动图形并改变图形大小;或点击菜 单,可选用其它选项。

#### 图标说明

| 图标    | 功能              |
|-------|-----------------|
| Ð     | ActiveSync 运行当中 |
| Ē     | 电池电量状态          |
| Š,    | 电池正在充电          |
| ۲     | 尝试使用蓝牙访问        |
| ė     | 通过蓝牙接收数据        |
| ε     | 蓝牙立体声耳机已连接      |
| £     | 呼叫等待            |
| ¢     | 呼叫转移            |
| ţţ    | 连接到计算机上         |
| - 111 | 正在进行数据呼叫        |

| 图标               | 功能                     |
|------------------|------------------------|
| Е                | EDGE 可用                |
|                  | 连接 EDGE                |
| G                | GPRS 可用                |
|                  | 连接 GPRS                |
| 4 6              | 3G 可用                  |
| <sup>36</sup> .1 | 连接 3G                  |
| Y                | 搜索信号                   |
| 4                | 未接来电                   |
| Ø                | 提供更多的状态图标(点击图<br>标可查看) |
| 量く               | 新短消息                   |
| Х                | 新电子邮件                  |
| Υı               | 没有信号                   |
| Ľ                | 没有SIM/USIM卡            |
| *                | 闹钟提示                   |

使用基本功能

| 图标                        | 功能       |  |
|---------------------------|----------|--|
| Y                         | 无信号      |  |
| $\mathbf{Y}_{\mathbf{x}}$ | 电话关闭     |  |
| ₹                         | 音量打开     |  |
| ٩×                        | 音量关闭     |  |
| ' <b>Q</b> r              | 音量设置为振动  |  |
| Y.I                       | 最大信号强度   |  |
| 6                         | 同步错误     |  |
| <b>S</b> il               | 正在进行语音呼叫 |  |

#### 使用应用程序

#### 打开应用程序或文件夹

从今日屏幕中,点击**开始**。
 点击应用程序或程序,进入程序文件夹后点击相应的应用程序。

应用程序的转换

手机可同时运行多个应用程序,便于您 完成多项任务。

打开任务管理器:点击**开始→设置→系** 统选项卡→任务管理器。

如欲从一个当前的应用程序切换到另 一个:

・点击今日屏幕右上角的快速菜单按钮(
 ■),点击快速菜单中的程序名。

•在任务管理器页面,点击并按住运行 选项卡中的程序名,选择激活。

#### 关闭应用程序

如欲关闭当前应用程序屏幕,按下🗙

或ok。

如欲关闭在后台运行的应用程序:

1. 从今日屏幕,点击**开始→设置→系统**选 项卡**→任务管理器**。

2. 勾选想要关闭的程序,点击停止所

选项。

#### 根据需要设定今日屏幕

在TouchFL0 2D(关于TouchFL0 2D参看后 续相关章节)未开启的状态下,今日屏幕 显示了一些重要信息,您也可以自定义 选择要显示在今日屏幕上的内容。

#### 改变主题或背景图像

从今日屏幕,点击开始→设置。
 在个人选项卡上,点击今日。
 在外观选项卡上,选择主题,并勾选使用此图片作为背景,点击浏览,选择一个可用的背景图像。
 全产时,点土票

4. 完成时,点击。。

#### 在今日屏幕上添加或删除项目

1. 从今日屏幕,点击开始→设置。
 2. 在个人选项卡上,点击今日。

- 在项目选项卡上,点击各项目旁边的复选框,可添加或删除项目。
   选择项目名称,然后点击上移或下移,可排列项目显示的顺序。
- 5. 完成时,点击。

#### 搜索

1. 从今日屏幕,点击开始→程序→搜索。
 2. 在搜索字段中输入关键字。
 注意:从类型下拉列表选择数据类型,即可对搜索加以限制。
 3. 点击搜索。
 如欲打开结果列表中的项目,点击项目名称。

#### 使用Windows Mobile帮助

在当前应用程序界面点击开始→帮助

## 使用基本功能

查看关于当前程序的相关帮助信息。 例如:

1. 点击开始→程序→Windows Media。

2. 在Windows Media界面,点击**开始** →**帮助**。

3. 系统显示Windows Media的相关帮助信息。

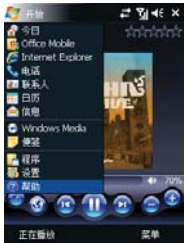

帮助信息在**已添加程序的帮助**里面)

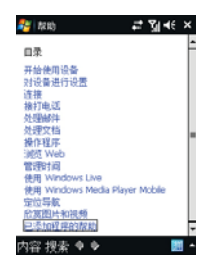

• 在今日屏幕中点击**开始→帮助**,在目录中查找需要了解的条目。(更多程序

使用基本功能

### TouchFL0<sup>™</sup> 2D

了解和使用TouchFLO 2D。

#### <u>关于TouchFL0™ 2D</u>

通过TouchFL0 2D首界面可让您以触摸 方式访问很多的常用功能,例如好友、 信息、邮件、音乐、互联网等。

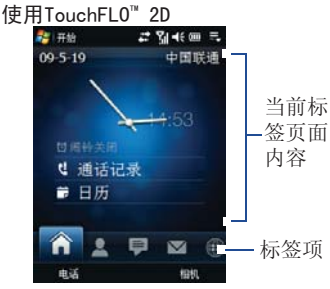

#### 标签切换

在主页各标签之间切换,您可以进行以 下操作:

- •触摸或直接点击屏幕进入所要的标签。
- •按下导航键右键或左键以移动到后一 个或前一个标签。
- 用手指按住作用中的标签,然后在标签上向左或向右滑动手指。选取所要的标签后放开手指。

注意:按住作用中的标签时,必须施加 一定的压力才能在标签上滑动。

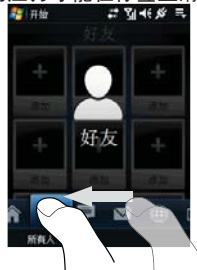

#### 好友

#### 添加收藏联系人

1. 在主页画面上, 滑动手指到**好友**标 签。

2. 点击加号图标。

 在选择联系人画面上,点击所要的 联系人姓名。

#### 提示:

•若要新建联系人,点击**菜单→新建联** 系人。

•您无法将SIM/USIM卡联系人添加为收藏。

4. 选取一个电话号码或邮件地址,将 它添加为收藏。

注意:如果联系人没有指定图片,屏幕 会提示您指定图片给联系人。

选择收藏联系人

# TouchFL0<sup>™</sup> 2D

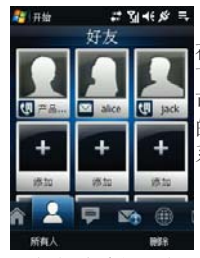

在屏幕上向上或向 下滑动手指。您也 可以按导航控制键 的上下键来浏览联 系人图片。

 点击联系人图片下面的区域,可以拨 打拨打该联系人的电话,或者向该联系 人发送邮件。

点击联系人图片,打开该联系人的页面,您可以查看最近一次与该联系人的通话记录,以及该联系人所有的联系电话号码、电子邮件地址等信息。

#### 查看信息标签上的项目 您可以在信息标签上阅读收到的短信, 也可以在此标签中查看彩信的文字。

当收到新的短信和彩信时,信息标签上的图标会显示新短信的数量。

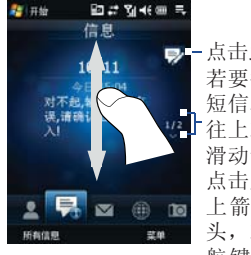

邮件

 点击此处新建短信若要翻转收到的短信和彩信,请若要翻转收到的短信和彩信,请
 往上或往下快速 清动您的手指、点击屏幕上的向
 上箭头/向下箭头,或是按下导航键的向上/向下键。

信息

#### 添加电子邮件帐号

 在主页界面上,将您的手指滑动到 邮件标签。

点击菜单→帐户→设置电子邮件。
 根据提示,设定电子邮件帐号。

#### 音乐

#### 播放音乐

在TouchFL0 2D首界面,选择音乐标签。 您可以在页面上下滑动来翻转专辑或专 辑内的歌曲,然后点击屏幕右侧的播放 图标□开始播放。

#### 快进或者快退音乐

拖拽专辑封面下面的进度条可以快进或 者快退目前的音乐。

#### 设置

#### 快速设定项

在TouchFL0 2D首界面,选择设置标签。 页面包含了同步数据、声音、墙纸、通 讯的设定快捷方式。

点击**菜单→蓝牙设备**,打开蓝牙设定 界面。

#### 程序

#### 添加程序

您可以在程序标签页上点击空白处的加 号,添加常用的程序,点击即可以快 速启动。

通信

本机允许通过蜂窝网络和互联网发送和 接收多种类型的呼叫和信息。 拨打电话

 从今日屏幕,点击开始→电话或按 下接听键。

2. 输入电话号码。

学会使用本机的通话功能。

- 3. 按下接听键。
- 4. 如欲结束通话,点击结束或按下挂 断键。

#### 拨打视频电话

- 从今日屏幕,点击开始→电话或按 下接听键。
- 2. 输入电话号码。
- 3. 按下 😍。
- 如欲结束通话,点击结束或按下挂 断键。

#### 接听电话

1. 屏幕显示来电提醒后,按下**接听** 键。

2. 如欲结束通话,点击结束或按下挂 断键。

#### 拒接电话

屏幕显示来电提醒后,按下**挂断键。** 注意:当拒接电话时,呼叫方会听到忙 音。

拨打国际长途

 从今日屏幕,点击开始→电话或接 听键。

长按0+, 插入 "+"号(该项代替国际接入字)。

 点击数字键,可输入要拨打的完整 号码(国家代码、区号和电话号码), 然后点击接听键拨号。 4. 如欲结束通话,点击结束或按下挂 断键。

#### 利用联系人列表拨打电话

 从今日屏幕,点击开始→联系人可 打开联系人列表。

滚动选择联系人并点击联系人名字。

注意:如欲查找联系人,点击**请输入姓** 名...字段,并输入联系人名字的前几 个字符。

3. 点击要拨打的电话号码。

4. 如欲结束通话,点击结束或按下挂 断键。

#### 从通话记录拨打电话

1. 从电话屏幕,点击菜单→呼叫记 录。

 通过点击不同的选项卡或者点击菜 单→筛选选择通话记录类型。

## 通信

 滚动选择一条呼叫记录,按下拨号 键进行呼叫。

4. 如欲结束通话,点击结束或按下挂 断键。

#### 呼叫转移

 从今日屏幕,点击开始→设置→个 人洗项卡→电话。

2. 从**服务**选项卡,选择呼**叫转移**,点 击获取设置…。

选择转移选项,并输入电话号码。
 点击。

呼叫限制

 从今日屏幕,点击开始→设置→个 人选项卡→电话。

2. 从服务选项卡,点击呼叫限制→获 取设置…。

3. 点击要限制的通话类型。

4. 点击 👞 。

#### 信息

学会使用信息功能。如欲了解关于输入 文本的说明,见"输入文本"。

#### 发送文本信息

1. 从今日屏幕,点击**开始→信息→信** 息。

2. 点击菜单→新建→短信。

 输入收件人号码,或点击菜单→添 加收件人,可选择联系人。

4. 点击正文, 输入信息文字。

5. 点击发送可发送信息。

#### 发送多媒体彩信

从今日屏幕,点击**开始→信息→信** 息。

 点击菜单→新建→彩信,选择自定 义,也可以选择系统自带的模板。

| - 3. 输入収件人号码,或点击 <b>采里→</b> 涿 |
|-------------------------------|
| <b>加收件人</b> ,可选择联系人。          |
| 4. 点击主题区域并输入主题。               |
| 5. 点击 <b>在此输入文字</b> ,输入文字信    |
| 息。                            |
| 6. 插入多媒体文件,点击菜单→插入            |
| →图片/视频、声音。                    |
| 7. 点击 <b>发送</b> 可发送信息。        |

#### 发送电子邮件

20

1. 从今日屏幕,点击开始→信息。
 2. 点击电子邮件帐户名称。

3. 点击菜单→新建。

 在收件人字段中输入收件人地址, 或点击菜单→添加收件人...,可选择 联系人。

注意: 抄送和密件抄送字段位于发件 人字段上方。

点击主题字段,并输入信息主题。
 点击正文,输入信息文字。

7. 如欲添加附件,点击**菜单→插入→** 文件。

8. 点击发送可发送信息。

#### 查看信息

可在一个位置查看所有信息帐户(电子 邮件、短信和彩信)的信息文件夹。 如欲查看信息:

1. 从今日屏幕,点击开始→信息。

2. 点击**信息**或电子邮件帐户名称。所 选帐户的收件箱会打开。

注意:查看信息文件夹时,使用屏幕左 上角的下拉菜单,即可切换信息文件夹 或帐户。

## 连接与同步

学会通过蓝牙无线功能或USB数据线 向手机或从手机传送数据,并使用 ActiveSync使手机与计算机进行同步。 如欲了解关于连接互联网或虚拟专用网 的详细内容,请参照手机上的Windows Mobile 帮助。

#### 使用蓝牙无线功能

可以在有效范围内与其它具有蓝牙功能 的无线设备连接。设备之间的墙壁或其 它障碍物可能妨碍或影响无线连接。

#### 开启蓝牙无线功能

1. 从今日屏幕,点击**开始→设置**。

2. 从连接选项卡,点击蓝牙。

3. 从**模式**选项卡,勾选**打开蓝牙**旁边 的复选框。

 如欲允许其它设备找到并连接到本 手机上,勾选使此设备对其他设备可见 旁边的复选框。

5. 点击 .

#### 搜索并对接蓝牙设备

- 1. 从今日屏幕,点击**开始→设置**。
- 2. 从连接选项卡,点击蓝牙。

 从设备选项卡,点击添加新设 备…。手机会搜索并显示蓝牙设备列 表。
 点击设备名称,然后点击下一步。
 输入要连接的设备的蓝牙PIN码,并 点击下一步。

注意: 为使另外一个蓝牙设备与其对 接,两个设备必须使用相同的密码。耳 机或听筒套件可能会使用固定的密码, 如0000。

6. 长按蓝牙设备名称。

7. 在弹出的菜单中点击编辑。

8. 改变其它设备的显示名称,并选择 所需服务。(必要时)

9. 点击保存。

#### 通过蓝牙无线功能发送数据

- 1. 查找要发送的文件或项目。
- 2. 选择一个发送选项。
- 3. 从蓝牙搜索列表选择一个设备点击

发送。

#### 通过蓝牙无线功能接收数据

- 1. 从今日屏幕,点击开始→设置。
- 2. 从连接选项卡,点击无线收发。
- 3. 勾选**接收所有无线数据交换内容**旁 边的复选框。
- 4. 点击 👞。
- 5. 当提示是否保存正在接受的数据 时,点击**是**。

#### 通过USB连接

#### 设置USB连接默认操作

如欲设定在用USB数据线将手机连接到 计算机上时执行的默认操作:

- 1. 从今日屏幕,点击**开始→设置**。
- 2. 在连接选项卡,选择由USB连接到 PC。

3. 设置默认USB连接模式(ActiveSync

连接与同步

23

或者**作为存储设备**),如欲使用Active-Sync,参看 "同步"。

#### 向存储卡传送文件

1. 插入一张存储卡。

2. 将USB的连接改为作为存储设备。

3. 使用USB数据线将手机连接到计算机。

4. 打开计算机上识别到的该移动存储 设备(即:插入的存储卡)。

5. 将文件传送到存储卡。

6. 完成后,断开手机与计算机之间的 连接。

#### 同步

使用ActiveSync,可以使手机与计算机 进行同步,并备份和恢复数据。

#### 在计算机上安装ActiveSync

必须从提供的光盘或Microsoft网站 (http://www.microsoft.com)安装 ActiveSync,才可同步数据。 从提供的光盘安装ActiveSync:

- 1. 将光盘插入计算机。
- 2. 遵循屏幕上的说明完成安装。

 当安装完成时,遵循同步安装向导 中屏幕上的说明将手机连接到计算机 上,并创建数据共享合作关系。

- **用USB数据线将手机连接到计算机上** 1. 从今日屏幕,点击**开始→设置**。
- 2. 从**连接**选项卡,点击由USB**连接到** PC→ActiveSync。

3. 将USB数据线的一端接到手机的 miniUSB接口上,把另一端连接到计算 机上的USB端口上。

#### 注意:

•如果连接后,不能正常运行,更改你

手机的USB模式。从今日屏幕,点击开 始→设置→连接选项卡→由USB连接到 PC,选择ActiveSync模式。

24 · 同样你也可以通过无线蓝牙特征连接 手机到计算机上,参看"搜索并对接蓝 牙设备"

同步数据

从今日屏幕,点击**开始→程序→Ac-**tiveSync。

当将手机连接到计算机上时,Active-Sync应自动开始同步数据。点击**同步**, 可手动开始同步。如欲在同步过程中停 止同步,点击**停止**。

也可手动查找文件并将文件从手机复制 到计算机上,反之亦然 - 从Microsoft ActiveSync窗口,点击**浏览**。

如欲了解关于同步数据的详细内容,请

参照ActiveSync 帮助。

添加Exchange Server

 从今日屏幕,点击开始→程序→
 ActiveSync。

2. 点击菜单→添加源服务器...。

3. 输入电子邮件地址。

 点击下一步,手机自动开始检测 Exchange Server设置。或取消勾选尝 试自动检测Exchange Server设置,开 始手动配置。

5. 输入服务器地址。

 如欲建立安全连接,勾选服务器需 要加密的(SSL)连接旁边的复选框。
 输入用户名,密码及其域。

8. 点击下一步。

9. 选择要同步的数据类型。

10. 当完成时,点击完成。

变更同步时间表

连接与同步

如果通过Exchange Server定期同步数 据,可以配置高峰和非高峰时间表设 置。

如欲改变同步时间表:

1. 从今日屏幕,点击**开始→程序→** ActiveSync。

- 点击菜单→日程安排...。
- 3. 设置下列选项:
  - 高峰时段 设置高峰期间同步频 率。
  - 非高峰时段 设置非高峰期间同步频率。
  - 漫游时使用以上设置 设为即使 在漫游时也使用同步时间表。
  - 单击"发送"时执行发送/接收
     -设为每次发送发出的电子邮件时同步。
- 4. 当完成时,点击。

25

连接与同步

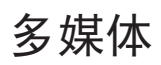

#### 学会使用相机、图片和视频等。如欲 了解手机的其它媒体功能,请参照 Windows Mobile 帮助。

#### 相机

通过手机自带的相机功能,您可以很方 便地拍摄照片和带声音的视频片段。

#### 打开和关闭相机

点击**开始→程序→相机**,此时切换到相 机的取景画面。

点击取景画面,然后点击屏幕上的**×** 按钮。

#### 拍摄模式

设备中内置了多种拍摄模式满足您不同 的需求。默认的拍摄模式为摄影。 您可以通过以下两种方式来选择拍摄 模式

- 点击左右导航键(设备横屏状态)
- 点击相机主界面的当前**拍摄模式**两侧 箭头(【/】)。

本设备支持的拍摄模式有:

| 0    | 摄影:拍摄标准的静止图像    |
|------|-----------------|
|      | 摄像:拍摄视频片段,可以选择  |
|      | 加入背景声音          |
|      | MMS摄像:拍摄适合彩信的视  |
| ×.   | 频短片             |
|      | 联系人照片: 拍摄联系人照片, |
|      | 指定到联系人          |
|      | 相框模式:拍摄带有相框的照片  |
|      | 全景: 可将多张拍摄照片合成为 |
| וחחח | 一张图像            |
| *    | 运动:拍摄连续的照片      |
|      | 连拍:长按相机键或者导航控制  |
|      | 的确认键拍摄一组连续的照片   |

支持的文件格式

使用不同的拍摄模式,可以生成以下的 各种格式。

| 摄影、联系人照<br>片、相框模式、全<br>景、连拍、运动<br>摄像、MMS摄像<br>提像、MMS摄像<br>拍摄动作<br>在摄影或联系人照片模式下,按下相机<br>键或者确认键进行摄影或者拍摄联系<br>人照片。<br>在摄像或MMS摄像模式下,按下相机键<br>或者确认键就开始摄像,再次按下则停<br>止摄像。<br>在相框或全景模式下,每按下一次相机<br>键或者确认键,拍摄一张照片。<br>在运动模式下,按下相机键或者确认<br>键,拍摄一组连续照片。    | 拍摄模式                                                                                                    | 文件格式                                                                                                    |
|----------------------------------------------------------------------------------------------------|----------------------------------------------------------------------------------------------------|----------------------------------------------------------------------------------------------------|
| 摄像、MMS摄像 H.263(.3gp);<br>MPEG-4(.mp4)<br>拍摄动作<br>在摄影或联系人照片模式下,按下相机<br>键或者确认键进行摄影或者拍摄联系<br>人照片。<br>在摄像或MMS摄像模式下,按下相机键<br>或者确认键进行摄影或者拍摄联系<br>人照片。<br>在摄像或MMS摄像模式下,按下相机键<br>或者确认键,拍摄一,海汝下一次相机<br>键或者确认键,拍摄一张照片。<br>在运动模式下,按下相机键或者确认<br>键,拍摄一组连续照片。 | 摄影、联系人照<br>片、相框模式、全<br>景、连拍、运动                                                                                                    | JPEG                                                                                                    |
| 拍摄动作<br>在摄影或联系人照片模式下,按下相机<br>键或者确认键进行摄影或者拍摄联系<br>人照片。<br>在摄像或MNS摄像模式下,按下相机键<br>或者确认键就开始摄像,再次按下则停<br>止摄像。<br>在相框或全景模式下,每按下一次相机<br>键或者确认键,拍摄一张照片。<br>在运动模式下,按下相机键或者确认<br>键,拍摄一组连续照片。<br>在连拍模式下,长按住相机键或者确认                                         | 摄像、MMS摄像                                                                                                    | H.263(.3gp);<br>MPEG-4(.mp4)                                                                                                    |
| 键,拍摄一组连续照片。                                                                                                    | 拍摄动作<br>在摄影或联系人照片<br>键或者确认键进行损<br>人照片。<br>在摄像或MMS摄像模<br>或者确认键就开始损<br>止摄像。<br>在相框或全景模式干<br>键或者确认键,拍损<br>在运动模式下,按下<br>键,拍摄一组连续照<br>在连拍模式下,长将<br>键,拍摄一组连续照 | 情模式下,按下相机<br>最影或者拍摄联系<br>式下,按下相机键<br>{{}}<br>{{}}<br>{}}<br>{{}}<br>{{}} |

27

家家

#### 调节焦距

拍摄前,通过调节焦距来选择想要的拍 摄效果。

#### 拉近镜头

点击焦距调节指示器的放大按钮□。

#### 拉远镜头

点击焦距调节指示器的缩小按钮■。

#### 回看屏幕

当拍摄完成后,会显示拍摄的回看。您 可以在回看的屏幕上点击以下的按钮:

| 图标 | 功能 | 动作        |
|----|----|-----------|
| ÎO | 返回 | 返回到相机屏幕   |
| Ē  | 删除 | 删除该照片或者视频 |

| 图标        | 功能         | 动作                   |
|-----------|------------|----------------------|
|           | 查看         | 进入相机相册查看             |
| $\square$ | 发送         | 通过电子邮件或者彩<br>信发送     |
| R         | 指定到<br>联系人 | 将图片和被选定的联<br>系人绑定到一起 |
| ¢         | 浏览         | 浏览运动和连拍模式<br>拍摄后的照片  |

#### 图片和视频

通过图片和视频来管理设备中的以下格 式的文件:

| 文件类型  | 文件扩展名                      |
|-------|----------------------------|
| 图片    | *.bmp, *.jpg, *.gif, *.png |
| GIF图片 | *.gif                      |

## 沒

| 文件类型 | 文件扩展名                                |
|------|--------------------------------------|
| 视频   | *.avi, *.wmv, *.mp4, *.3gp,<br>*.3g2 |
| 音频   | *.wma                                |

**打开图片和视频** 点击**开始→程序→图片和视频** 

#### 复制媒体文件到设备

将图片复制到我的图片文件夹。 将视频文件复制到我的视频文件夹。

#### 打开GIF图片

选择GIF图片(图上会有 885-标记), 点击查看。

#### 打开视频文件

1. 默认情况下,程序打开后直接显示 的是**我的图片**文件夹。  点击我的图片后的下拉箭头▼,选择My Documents\我的视频,视频文件( 图上会有 ℃和标记)默认情况下会以缩 略图形式显示。

3. 选择视频文件,点击播放。

#### 浏览图片

您可以旋转、裁剪图片以及调整图片的 亮度和对比度。

1. 进入**图片和视频**,点击您要编辑的 图片。

#### 2. 选择菜单→编辑

 点击一次旋转,图片会按照顺时针 方向旋转90度。

 再次进入菜单→裁剪。点击拖拽选 择要裁剪的区域。点击选中的区域进行 裁剪,点击所选的区域外侧取消裁剪。

• 点击**菜单→自动更正**,调整图片的 亮度和对比度。

注意:如果要取消此次编辑,点击菜单

→撤销。如果要取消所有未保存的编 辑,点击菜单→恢复至已保存的版本。

#### 30 <u>Windows Media播放器</u>

您可以通过Windows Media来播放本设备或者网络上的音频和视频的文件。

#### 视频文件格式

| 视频文件                    | 文件扩展名                  |
|-------------------------|------------------------|
| Windows Media<br>Video  | .wmv, .asf             |
| MPEG4 Simple<br>Profile | .mp4                   |
| H.263                   | .3gp, .3g2             |
| H.264                   | .mp4, .3gp, .3g2, .m4v |
| Motion JPEG             | .avi                   |

音频文件格式

| 音频文件                   | 文件扩展名             |
|------------------------|-------------------|
| Windows Media<br>Audio | .wma              |
| WAV                    | .wav              |
| MP3                    | .mp3              |
| MIDI                   | .mid, .midi, .rmi |
| AMR Narrow Band        | .amr              |
| AMR Wide Band          | .awb              |
| AAC, AAC+和<br>eAAC+    | .aac, .mp4, .m4a  |
| MPEG4 audio            | .mp4, .m4a        |
| QCELP                  | .qcp              |

打开Windows Media播放器 点击开始→程序→Windows Media

#### 更新媒体库

1. 点击**菜单→媒体库**,进入媒体库界 面。

多媒体

31

 点击媒体库边上的下拉箭头(屏幕 上端),选择您存储器的位置,比如: 存储卡。

3. 点击**菜单→更新媒体库**来确保媒体 库保持最新。

#### 在设备上播放音频和视频文件

1. 选择目录(比如:我的音乐、我的播 放列表)。

2. 长按您想播放的文件(比如:歌 曲),在弹出的菜单点击播放,或者点 击屏幕左下角的**播放**。

#### 提示:

如果要播放设备上或者存储卡中的没有 列入媒体库的文件,点击**菜单→媒体** 

**库**,然后点击**菜单→打开文件**,选择想 要播放的对象(文件或者文件夹),点 击**播放**。

创建一个新的播放列表

在Windows Media中,您可以创建并重新命名一个新的播放列表。

点击菜单→媒体库,进入媒体库。
 选择类别目录(比如:我的音乐、我的播放列表)。

 选择您想要的多媒体文件,点击菜 单→加入队列。此时该文件被加入了 正在播放列表。重复这个步骤,将想 要加入的多媒体文件添加到正在播放 列表里。

注意:您不可以同时选择多个文件一 起添加。

4. 添加完成后,点击**菜单→正在播** 放。

5. 在正在播放界面,点击**菜单→保存** 播放列表。

输入播放列表名称,点击完成。
 下次进入媒体库,点击我的播放列表,选择列表名称,然后点击播放即可。

## 管理工具

学会使用联系人、日历、任务、便笺和 移动办公等。如欲了解手机的其它管理 工具功能,请参照Windows Mobile 帮 助。 联系人是与您联系的个人和商务的地址 簿和相关的存储信息。您可以创建以下 格式的联系人:

 Outlook联系人 您可以通过设备 新建,或者同步到您的电脑,或者 Exchange服务器来保存联系人信息。每 个联系人,可以保存电话号码、电子邮 件、即时信息、工作地址和住宅地址、 职务相关信息以及生日等等。也可以为 Outlook联系人添加照片和设置铃声。
 SIM卡联系人 将联系人保存到SIM卡 上,只能保存姓名和电话号码。

注意:联系人数量过多有可能影响系统的运行速度。

#### 编辑联系人

- 点击开始→联系人
- 2. 点击新建,选择Outlook联系人,然

#### <u>联系人</u>

后输入联系人信息。

3. 在表示为项中,选择在联系人列表 中您想要显示的联系人名字。

 添加联系人照片,点击选择图
 六,然后选择图片文件或者点击相 机为联系人照相。当拨打电话时设备屏 幕上显示此图片。

5. 设置联系人铃声,点击**铃声**,在铃 声下拉表中选择想要的铃声。

6. 完成请点击 🔜。

#### 提示:

 如联系人不在联系人列表中,您可以 从呼叫记录中直接新建联系人,长按选 中的电话号码,在弹出的快捷菜单中点 击保存为联系人。

•编辑联系人信息,点击联系人姓名, 然后点击**菜单→编辑**。

#### 添加SIM卡联系人

点击开始→联系人
 点击新建,选择SIM卡联系人。

3. 输入联系人姓名和电话号码。

4. 点击。

#### 分组联系人

对联系人进行分组

1. 新建新的0utlook联系人或者编辑已 存在的0utlook联系人。

2. 点击**类别**。

3. 选择当前存在类别(商务或者个

人),或者点击新建,创建新类别。

4. 点击 👞 。

#### 查看联系人类别

点击**菜单→筛选**,然后选择想要的类别。

#### 查找手机中的联系人

当联系人列表过长,有多种方式查找联 系人。

- 点击开始→联系人
- 2. 进行以下操作:
- 在当前的文本框中输入联系人名字,

會理工具

直到您想要的联系人显示为止。

 按字母顺序的索引显示联系人(点击 菜单→选项, 启用显示按字母顺序的 索引)。

 •根据类别筛选,在联系人列表中,点 击菜单→筛选,选择联系人所属的类 别。需要显示所有联系人则选择所有 联系人。

无线收发联系人信息

可以通过蓝牙收发功能快速发送联系人 信息到另一台设备上。

1. 点击**开始→联系人**,选择一个联系 人。

2. 点击**菜单→发送联系人→无线收** 发,选择一台设备无线收发。

注意: 在无线收发之前,确保对方的 蓝牙设备开启,并且被设置为蓝牙可 见模式。 以短信形式发送联系人

1. 点击**开始→联系人**,选择一个联系 人。

2. 点击菜单→发送联系人→信息

3. 选择您想要的联系人信息,点击完成。

4. 在收件人中, 输入手机号码, 然后点 击发送。

#### 通过vCard发送联系人信息

vCard是一种用于交换联系人信息的标准文件格式。vCard文件能够通过 Outlook发送。

从您的设备上,通过彩信也可以发送 vCard文件。

1. 点击**开始→联系人**,选择一个联系 人。

2. 点击菜单→以vCard发送

3. 在附加vCard文件的彩信中,输入手 机号码然后点击**发送**。

#### 34

管理工具

#### 日历

使用日历来创建约会,其中包括会议和 其他事件。也可以在电脑和设备之间同 步约会。

#### 创建约会

- 1. 点击开始→日历
- 2. 点击菜单→新约会
- 3. 输入约会名称。
- 4. 进行以下设置:
  - •如特殊的场合,例如生日或者一整 天的活动,设置**全天**选项为**是**。
  - 如约会是在某个时间段,选择开始 时间和结束时间。

 特殊类别的约会您可以分组到相关 的约会中。点击**类别**,选择已有的类别 (**商务,假日,个人**和季节)或者新建 新的类别。

6. 完成请点击 或回日历。

#### 注意:

- 全天事件显示在日历的标题处。不会 有日历的时间段显示。
- 取消约会: 点击菜单→删除约会

#### 设置默认约会提醒

可以对每个约会开启自动提醒。

- 1. 点击**开始→日历**
- 点击菜单→工具→选项→约会选 项卡
- 3. 选中为新项目设置提醒。
- 4. 设置要提醒的时间。
- 点击或返回日历。

#### 查看约会情况

默认情况下,日历显示为日程视图,也 可以以天、周、月、年和农历视图方式 来显示。

- 在任何视图点击约会都可以查看详细的约会信息。
- 点击菜单→筛选,按类别查看约会。

 • 点击菜单→工具→选项→常规选项
 卡,将改变日历的默认视图。选择"始 于"中的视图。

#### 发送会议请求

使用日历创建会议后通过发送给使用 Outlook或Outlook Mobile的联系人。

点击开始→日历

 确定新约会的时间,或者编辑一个 已存在的约会。

 点击与会者,在添加必选的与会者 或者添加可选的与会者中加入想要邀请 的联系人。

4. 当完成添加出席者后,点击完成。 5. 点击 最发送。

#### 提示:

可以选择电子邮件来发送会议请求,点 击**菜单→工具→选项→约会**选项卡将 发送会议请求的方式设置为0utlook电 子邮件。

#### 注意:

- •当使用0utlook发送会议请求时,将在 下次同步时发送。
- 当出席者接受您的会议邀请时,这个 会议自动添加到他的日程中,当他们给 您回复,您的日程表也会更新。

#### 通过vCalendar发送约会

vCalendar是一种交换日程表和任务信 息的标准文件格式。vCalendar文件能输 出到PC机的Outlook中。

点击**菜单→以vCalendar发送**,发送包含

一个详细的约会文件信息的彩信。

#### <u>任务</u>

可以使用任务来创建一些待办事宜。它 能显示在任务列表中,可以对其设置提 醒并且分类。过期任务显示为红色。

#### 创建任务

点击开始→程序→任务

点击菜单→新任务,输入任务的主题,和填写相关信息,例如开始日期和截止日期,优先级等。

 可以对任务进行分类,点击类别, 选择已有类别(商务,假日,个人,季 节)或新建您自己的类别。

4. 完成点击ok。

**提示**:可以简单地在任务条目栏的点击 此处可添加新任务处,输入一个任务主 题。如果任务输入框不可用,点击**菜单** →选项,选择显示任务条目栏。

#### 改变任务的优先级

 在分类优先级之前,必须给每个任 务指定一个优先级标准。

2. 点击开始→程序→任务

3. 点击想要改变优先级的任务。

4. 点击**编辑**,然后再在**优先级**选项

里,选择一个优先标准。

5. 点击或后返回到任务列表中。

注意:所有新任务的优先级默认为中。

#### 设置任务默认提醒

- 1. 点击开始→程序→任务
- 2. 点击菜单→选项
- 3. 选中**为新项目设置提醒**。
- 4. 点击 际后返回到任务列表中。

**注意**:为了使提醒能够生效,新的任务 必须设置**截止日期**。

#### 在任务列表中显示开始和截止的日期

- 1. 点击开始→程序→任务
- 2. 点击菜单→选项
- 3. 勾选显示开始和截止日期。
- 4. 点击 ok。

#### 查找任务

当任务列表过长,可以通过排序和筛选

的方式查找任务。

- 点击开始→程序→任务
- 2. 在任务列表中,做以下设置:
- 分类列表,点击菜单→排序依据,点
   2.选择一个输入法。 击一个排序依据。
- 筛选分类,点击**菜单→筛洗**,点击一 个筛洗类型。
- 提示: 进一步筛选您的任务, 点击菜单 →筛洗→活动任务或者已完成的任务。

以vCalendar发送任务信息 点击**菜单→以vCalendar发送**,来发送 一个包含任务详细信息的彩信。

#### 便笺

使用便笺可以快速捕捉想法,记录提醒 内容、观点、图画和电话号码。您可以 创建一个手写的便笺和录音。您也可以 将录音添加到便笺中。

#### 创建一个便笺

- 1. 点击开始→程序→便笺,在便笺列 表中,点击新建。

  - 3. 输入内容。

4. 完成点击亟返回便笺列表。

#### 记录声音便笺

您可以新建一个标准单独的录音或者添 加一个声音便笺。

- 点击开始→程序→便笺
- 2. 进行以下操作:
- 新建单独录音,显示在便笺列表中。
- 新建或打开一个便笺, 添加一个录音 记录。
- 3. 如没有看见录音工具栏,点击菜单→ 查看录音工具栏
- 4. 单击录音•,开始录制,单击停止 , 完成录制。

#### 改变录制格式

#### 点击开始→设置→个人选项卡→ 输入

2. 进入**选项**选项卡,选择想要的录音 格式。

3. 点击**。**。

#### 移动办公

使用Office Mobile,可以创建和编辑 Excel工作薄、Word文档以及OneNote便 笺,或打开并查看PowerPoint幻灯片。

#### 创建和编辑Word文档

1. 点击开始→Office Mobile→Word Mobile

2. 点击**新建**,可创建新的文档(如果需要)。

3. 编辑文档的内容。

4. 如果要改变字体或段落格式,点击

**菜单→格式→字体**...或段落... 5. 存储文档,点击。 想要了解更多信息,请参考Windows Mobile帮助信息。

#### 创建和编辑Excel工作薄

1. 点击开始→Office Mobile→Excel Mobile

2. 点击**新建**,可创建新的工作薄(如果 需要)。

- 3. 点击单元格,即可选择单元格。
- 4. 输入值或文本。
- 5. 如果要设置单元格格式,点击菜单
- →编辑、插入、格式或工具。
   6.存储工作薄,点击
   想要了解更多信息,请参考Windows
   Mobile帮助信息。

#### 打开并查看PowerPoint幻灯片

1. 点击开始→Office Mobile→Power-

39

管理工具

#### Point Mobile

 2. 点击PowerPoint屏幕左上角的下拉菜单,可查找PowerPoint文件。
 40 3. 点击文件名,启动幻灯片。
 4. 点击屏幕查看下一张幻灯片。
 5. 返回上一张幻灯片,点击▲I→上 一张。

> 6. 停止播放幻灯片,点击 ▲I→结束 放映。

想要了解更多信息,请参考Windows Mobile帮助信息。

#### 创建和编辑OneNote便笺

1. 点击开始→Office Mobile→OneNote Mobile

- 2. 点击新建,可创建新便笺。
- 3. 编辑文档内容。
- 如果要改变格式,点击菜单→格式
   →类型
- 5. 如果要添加图片或语音备忘录,点

#### 击菜单→插入图片或插入录音。

 存储便笺,点击完成或m。
 想要了解更多信息,请参考Windows Mobile帮助信息。

#### 语音拨号

您可以用声控来拨打电话或者启动程 序。

## 更多程序,,

学会使用语音拨号、录音机等。如欲了 解其他更多程序的使用方法,请参照 Windows Mobile 帮助。 为电话号码创建一个语音标记

1. 点击**开始→联系人**,打开联系人列 表。

2. 进行以下的操作:

 长按一个联系人,在弹出菜单中点击 添加语音标记。

 选择一个联系人,点击菜单→添加语 音标记。

点击一个联系人并打开联系人详细信息界面,点击菜单→添加语音标记。
 选择您想要创建语音标记的电话号码,然后点击录制●按钮。

4. 完成后,语音标记的图标**。**会显示 在对象的右面。 提示:为了确保语音识别的准确性,请 在安静的环境下录制。

42 为程序创建一个语音标记

 点击开始→设置→个人选项卡→语 音拨号

 在应用程序选项卡中,显示了您设 备中安装的程序。创建程序语音标记 的步骤和创建电话号码语音标记的步 骤相同。

 在您创建程序语音标记后,点击开 始→程序→语音拨号,可以用语音标记 来启动程序。

#### 用语音标记来拨打电话或启动程序

1. 点击开始→程序→语音拨号

 在"哔"一声之后,您可以拨打己 经设定了语音标记的电话或启动设定了 语音标记的程序。

注意:如果系统不能识别您的语音标

记,请说得更清楚些并降低周围的噪 音,再尝试说一遍。

#### 录音机

录音机可录制声音,并通过彩信或者电 子邮件快速发送,也可将录制的声音作 为铃声。(注意:录音机仅以AMR的格 式来保存音频文件。)

#### 录制声音

- 1. 点击开始→程序→录音机
- 2. 保持手机麦克风在声源附近。
- 3. 点击**录音**或者 开始录制声音,点 击停止或者 • 结束录制。

**提示**:所有录音默认保存在**我的语音**文 件夹下。也可选择其他文件夹保存录音 文件,点击**我的语音**下拉菜单,选择一 个文件夹,以后录制的文件都将保存在 这个文件夹下。

#### 通过彩信来发送录制的声音

选择一个声音文件然后点击**菜单→通** 过彩信发送,音频文件自动插入这个 彩信中。

#### 设置录音作为铃声

选择想要设置的录音文件,点击**菜单→** 设为铃声

当打开手机时,可能显示下列信息:

## 故障排除

您在使用本设备过程中可能会遇到一些 问题,下面列出了部分故障排除的解决 方法。如果您仍然有问题,请直接联系 技术支持或经销商。

| 信息          | 试一下该方法以解决问题:                                                                                                    |
|-------------|----------------------------------------------------------------------------------------------------|
| SIM卡丢失      | 检查是否正确安装SIM/<br>USIM卡。                                                                                                    |
| 输入PIN码      | 当首次使用手机或PIN码检<br>验功能已有效时,必须输入随<br>SIM/USIM卡提供的PIN码。<br>如欲取消PIN码检验功能,<br>点击 <b>开始→设置→个人</b> 选项<br>卡 <b>→电话→PIN码/PIN2码选</b><br>项卡,然后清除 <b>使用电话时</b><br>需要PIN码复选框。 |
| SIM卡被<br>锁住 | 连续3次输错了PIN码,导<br>致SIM/USIM卡被锁住。必<br>须输入服务提供商提供的<br>PUK码。                                                                                                    |

手机未显示信号(网络图标旁边无信

#### 号条)

•如果刚打开手机,等待约2分钟,直 到手机找到网络并接收信号。

 如果在隧道或电梯中,可能无法接收 信号。移到开阔之处。

• 可能处于服务区之间。当进入服务区 时应接收信号。

#### 忘记了安全、PIN或PUK码

如果忘记或丢失锁定码或其它密码,请 与销售商或服务提供商联系。

#### 显示屏显示白线

如果长期不用后打开手机或者未先关闭 手机即取出电池,显示屏可能显示白 线。显示屏不久应会恢复正常显示。

#### 输入了号码,但不能拨号

- 保证按下拨号键。
- 保证进入正确的蜂窝网络。

• 保证未设置电话号码呼叫限制选项。

选择一个联系人进行呼叫,但是呼叫 失败

• 保证联系人信息中正确保存了电话 号码。

• 如果需要,重新输入和保存号码。

#### 通话对方听不见您说的话

- 保证未盖住内置话筒。
- 保证话筒靠近您的嘴部。
- 如果使用耳机,保证正确连接耳机。

#### 通话质量差

- 保证未挡住手机内部天线。
- 处在信号较弱的地方时,可能会丧失 接收能力。移到其它地方再试。

#### 电池充电异常或手机充电时有时关机

• 从充电器取下手机,取下并重装电

池,并再次充电试一试。

- 电池电极可能脏了。用干净的软布 擦拭金色触点,并试一试再次给电池 充电。
- 如果电池不能再充足电,妥善处理旧 电池,并更换新电池。

#### 手机摸上去发热

当一次使用几个应用程序时,手机所需 功率大,可能发热。这属于正常情况, 不影响手机的使用期限或性能。

#### 手机无法连接互联网

- 确保输入了有效的互联网服务提供商 设置。
- 确保接通了与移动服务提供商的无线 连接,并且信号畅通无阻。
- 确保输入了正确的用户名和密码。

#### 无法找到并对接另一台蓝牙设备

- 确保两台设备都启用蓝牙功能。
- 确保设备之间的距离不超过有效距 离,并且未被墙壁或其它障碍物隔开。
- 确保各设备的设置允许被其它设备 找到。
- 确保两台设备都与蓝牙无线技术兼容。
- 确保在两台设备上都输入正确的密码。

#### 无法用远程蓝牙耳机收听音乐

- 确保手机连接到耳机上。
- 确保耳机支持正试图收听的音乐的 格式。
- 确保耳机和设备之间的距离不超过蓝 牙设备的有效距离,并且未被墙壁或其 它障碍物隔开。

| <b>別</b> 恰衣 |
|-------------|
|-------------|

附录

| 系统信息 |                         |
|------|-------------------------|
| 处理器  | Qualcomm 7200, 400MHz   |
| 内存   | • ROM: 256MB            |
|      | • RAM: 128MB            |
| 操作系统 | Windows Mobile 6.1 Pro- |
|      | fessional               |
| 电源   |                         |
| 电池   | 锂电池, 1120mAh            |
| 电池寿命 | • 待机时间                  |
| (预估) | GSM网络: 180小时            |
|      | WCDMA网络: 160小时          |
|      | • 通话时间                  |
|      | GSM网络: 6小时              |
|      | WCDMA网络: 5小时(语音)        |
|      | 2小时(视频)                 |
|      | 上述数据依据网络和电话使            |
|      | 用情况而不同                  |

| 通讯      |                         |
|---------|-------------------------|
| 支持网络    | • HSDPA/UMTS:           |
|         | 900/2100MHz             |
|         | • GSM/GPRS/EDGE:        |
|         | 900/1800/1900 MHz       |
| 实体      |                         |
| 尺寸      | 107mmx55mmx15_8mm       |
| (长x宽x厚) | To Think Committee Chan |
| 重量      | 约120g(含电池)              |
| 屏幕      |                         |
| LCD类型   | 2.6英寸TFT-LCD触摸屏         |
| 解析度     | 240x320 QVGA解析度         |
| 相机      |                         |
| 主摄像头    | 200万像素,CMOS成像传感         |
|         | 器,固定焦距                  |
| 副摄像头    | CIF CMOS成像传感器           |
| 接口      |                         |

| 有线连接              | 二合一的11-pin miniUSB         |  |  |  |
|-------------------|----------------------------|--|--|--|
|                   | 和音频插孔                      |  |  |  |
| 无线连接              | Bluetooth 2.0(含EDR)        |  |  |  |
| 音频                |                            |  |  |  |
| 麦克风               | 内置                         |  |  |  |
| 扬声器               | 内置                         |  |  |  |
| 键盘                |                            |  |  |  |
| 滑盖键盘              | 12键(0-9、*、#)拨号面板<br>及4个功能键 |  |  |  |
| 扩充槽               |                            |  |  |  |
| 存储卡槽              | microSD                    |  |  |  |
|                   |                            |  |  |  |
| <u>声明</u>         |                            |  |  |  |
|                   |                            |  |  |  |
| 电子信息产品中有毒有害物质或元素的 |                            |  |  |  |

名称及含量

#### 48

附录

|      |                                        | 有毒有害物质或元素 |           |           |                 |                   |                     |
|------|----------------------------------------|-----------|-----------|-----------|-----------------|-------------------|---------------------|
| 音    | 部件名称                                   |           | 汞<br>(Hg) | 镉<br>(Cd) | 六价铬<br>(Cr(VI)) | 多溴<br>联苯<br>(PBB) | 多溴二<br>苯醚<br>(PBDE) |
|      | 上下<br>盖/中<br>框/电池<br>背盖                | 0         | 0         | 0         | 0               | 0                 | 0                   |
| 主    | 触笔                                     | $\times$  | 0         | 0         | 0               | 0                 | 0                   |
| 171  | 印刷电<br>路部件*                            | ×         | 0         | 0         | 0               | 0                 | 0                   |
|      | 面板组                                    | $\times$  | 0         | 0         | 0               | 0                 | 0                   |
|      | 按键组                                    | 0         | 0         | 0         | 0               | 0                 | 0                   |
| 电词   | 源适配器<br>试车用充<br>电器                     | ×         | 0         | 0         | 0               | 0                 | 0                   |
|      | 充电座                                    | $\times$  | 0         | 0         | 0               | 0                 | 0                   |
|      | 电池                                     | $\times$  | 0         | 0         | 0               | 0                 | 0                   |
| US   | B数据线                                   | $\times$  | 0         | 0         | 0               | 0                 | 0                   |
| 软刷材泡 | 件CD、印<br>品、包装<br>斗(不包含<br>帛部分)、<br>存储卡 | 0         | 0         | 0         | 0               | 0                 | 0                   |

| 包装材料(泡<br>棉)                            | ×            | 0           | 0          | 0                 | 0               | 0    |
|-----------------------------------------|--------------|-------------|------------|-------------------|-----------------|------|
| <ul> <li>O:表示</li> <li>质材料中的</li> </ul> | 该有<br>(1含音   | 毒有<br>計均7   | '害物<br>年SL | 1质在该音<br>(T 11363 | ₿件所<br>-200€    | 有均   |
| 的限量要求                                   | 。            | 下。<br>吾右    | 宝舫         | 1 唐至小才            | 亡运动             |      |
| へ : 农小<br>的某一均质                         | 10月<br>5材料   | 母 行<br>斗中的  | 古 10<br>内含 | 量超出SJ             | /T113           | 863- |
| 2006规定日<br>示"×"自                        | り限重<br>り标し   | 重要 3<br>只,士 | ₹。><br>匀符  | 付于所有<br>合欧盟Ro     | 显<br>HS指~       | Ŷ    |
| (2002/95/<br>*:印刷目                      | EC) /<br>己路音 | る其書<br>8件(  | 浴免?<br>回括/ | 条款要求<br>所有印刷      | 。<br>电路相        | 反    |
| (PCB)及其                                 | 各自           | 的离          | 散组         | L件、ICA            | <b>&amp;</b> 连接 | 器。   |

49

<u></u> 쩐,쿠

| 产品名称                       | 环保使用期限 |
|----------------------------|--------|
| 主机<br>电源适配器或车用充电器<br>充由应   |        |
| USB数据线<br>耳机<br>统件CD_GUBUE |        |
| 料、泡棉、存储卡                   |        |
| 电池                         | 5      |

50

注: 表格中的某些配件可能不为您的手 机标配,请以实际包装盒内的配件为准

环保使用期限的起始日期以产品的生产 日期为准,部分无法从产品本身直接查 询生产日期的配件则以手机整机的生产 日期为准。产品在正常使用的情况下 环保使用期限可达到10年,电池可达 5年。超过环保期限之后,对于可回收 和不可回收的物品,请用户做好分类工 作,保护环境。 武汉多普达通讯有限公司 dopod Communication Corp. http://www.dopod.com 客服热线: 400-820-9668

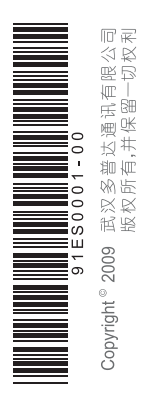